# 9.2 Manually Cancel a Term Award

**Purpose:** Use this document as a reference on how to cancel an award for one term in ctcLink.

Audience: Financial Aid Technician/Staff.

# **Manually Cancel a Term Award**

- You must have at least one of these local college managed security roles:
- ZD FA Award Processing
- ZD FA Director
- ZZ FA Award Processing
- ZZ FA Award Processor

If you need assistance with the above security roles, please contact your local college supervisor or IT Admin to request role access.

### Navigation: NavBar > Navigator > Financial Aid > Awards > Award Processing > Assign Awards to a Student

- This example is for a student on whom aid has not yet disbursed. If you are canceling aid on a student for the term, be sure the award has not yet been Authorized/
  Disbursed as additional steps may need to be taken at that point.
- 1. The Award Entry search page displays.
- 2. Complete the following fields:
  - Empl ID
  - Academic Institution
  - Aid year
- 3. Select the **Search** button.

#### Award Entry

Enter any information you have and click Search. Leave fields blank for a list of all values.

| Empl ID             | begins with $\checkmark$                                                                                                    | and the second second s | Q |
|---------------------|----------------------------------------------------------------------------------------------------|----------------------------------------------------------------------------------------------------|---|
| cademic Institution | = 🗸                                                                                                    | WA220                                                                                                    | Q |
| Aid Year            | = 🗸                                                                                                    | 2021                                                                                                    | Q |
| National ID         | begins with ${\color{red} }{\color{black} }{\color{black} }$ |                                                                                                    |   |
| Campus ID           | begins with ${\color{red} }$                                                                                                    |                                                                                                    |   |
| Last Name           | begins with ${\color{red} }$                                                                                                    |                                                                                                    |   |
| First Name          | begins with ${\color{red} }$                                                                                                    |                                                                                                    |   |

- 4. The Award Entry page displays.
- 5. Identify the award you want to cancel for the term. In this example, the Spring 2021 term College Bound Scholarship award will be canceled.
- 6. Select the **Disbursement** link to review how the aid is split into each term.

|       |                 |             |                        |                           |          |           |                         |            | New WINDOW         | l ueih l |
|-------|-----------------|-------------|------------------------|---------------------------|----------|-----------|-------------------------|------------|--------------------|----------|
| Stude | ent Aid Package | Need        | Summary <u>T</u> ern   | n Summary                 |          |           |                         |            |                    |          |
| -     | terine locared  |             |                        |                           |          | ID        | *                       |            |                    |          |
|       | Aid Year 202    | 21 2020     | )-2021 Financial Aid Y | 'ear                      | Ir       | stitution | WA220 📔 🕅               | P          |                    |          |
|       |                 | Caree       | er UGRD                | Q Undergrad               | Packag   | e Status  | Packaging Completed     | ~          | Validate           |          |
|       | Packa           | ging Plan l | D WI-SP                | Q. Retrieve               | Aggregat | e Source  | FA Installation Default | ~          | Post               |          |
|       | Repacka         | ging Plan I | D                      | Q Repackage               | Awa      | d Period  | Both Academic & Non Std | ~          | Reset              |          |
|       |                 |             |                        | Attributes                |          |           |                         |            | Award Notification |          |
| Awa   | rd Status       | IÞ          |                        |                           |          |           |                         |            |                    |          |
| NUM   | Action          | Career      | Item Type              | Description               | Offered  | Accepte   | d Disbursement Plan     | Split Code |                    |          |
| 10    | Q               | UGRD        | 911000000000           | Federal Pell Grant        | 3,701.00 | 3,701     | .00 14                  | XX Q       | Disbursement       | +        |
| 20    | Q               | UGRD        | 912000000000           | Washington College Grant  | 2,462.00 | 2,462     | .00 14                  | xx Q       | Disbursement       | +        |
| 30    | Q               | UGRD        | 91200000200            | College Bound Scholarship | 291.00   | 291       | .00 14                  | xx Q       | Disbursement       | +        |
| Save  | Return to s     | Search      | Notify                 |                           | /        |           |                         |            |                    |          |

- 7. The Award Disbursement Detail page displays.
- 8. Note the different amounts in the term. In this example, the spring 2021 term will be canceled (2213). Recall that the amount that is **Offer/Accepted** is counted in annual amounts, so this means you must note how much of the award is offered in other terms. In

this example, the Spring amount will be canceled, so the annual **Offered/Accepted** amount will now be \$125, to reflect the fall only amount.

9. Select **OK** or **Cancel** to return to the award page.

| Award | Disbursement Detail        |
|-------|----------------------------|
|       | Biologia Control in Bostan |

| Sequence 30<br>Disbursement Plan 14 |                 |              | lt<br>*Sp | em Type 91200000020<br>olit Code XX Q | 00<br>Custom Split | Net Award Amount | \$291.00  |            |                                                     |  |
|-------------------------------------|-----------------|--------------|-----------|---------------------------------------|--------------------|------------------|-----------|------------|-----------------------------------------------------|--|
| Disbursemen                         | nt Distributior | 1            |           |                                       |                    |                  |           |            |                                                     |  |
| <b>≣</b> , Q                        |                 |              |           |                                       |                    |                  |           | 1-3 of 3 🗸 | $\mathbb{P}_{\mathbb{P}} = \mathbb{P}_{\mathbb{P}}$ |  |
| Disbt ID                            | Term            | Award Period | Level     | Offered                               | Accepted           | Net Disbursemen  | t Balance |            | Disbursed                                           |  |
| 01                                  | 2211            | Academic     |           | 125.00                                | 125.00             |                  | 125.00    |            | 125.00                                              |  |
| 02                                  | 2213            | Academic     |           | 166.00                                | 166.00             |                  | 166.00    |            | 0.00                                                |  |
| 03                                  | 2215            | Academic     |           | 0.00                                  | 0.00               |                  | 0.00      |            | 0.00                                                |  |
| ок                                  | OK Cancel       |              |           |                                       |                    |                  |           |            |                                                     |  |

- 10. The Award Entry page displays.
- 11. Enter a "B" the **Action** field of the **College Bound Scholarship** award.
- 12. Tab over to the "**Offered**" field, and enter in the new annual amount. In this example, only the winter term amount is used, which is \$125. Tab out, and the **Accepted** field will automatically populate.

| Stude | ont Aid Packago | Need          | Summany             | m Summany                 |                  |                         |            | New WILDOW         | I neih I |
|-------|-----------------|---------------|---------------------|---------------------------|------------------|-------------------------|------------|--------------------|----------|
| Stud  | Aid Year 20     | 21 2020       | -2021 Financial Aid | /ear                      | D<br>Institution | WA220                   | *          |                    |          |
|       |                 | Caree         | UGRD                | Q Undergrad               | Package Status   | Packaging Completed     | ~          | Validate           |          |
|       | Packa           | iging Plan ID | WI-SP               | Q Retrieve                | Aggregate Source | FA Installation Default | ~          | Post               |          |
|       | Repacka         | iging Plan ID |                     | Q Repackage               | Award Period     | Both Academic & Non Std | ~          | Reset              |          |
|       |                 |               |                     | Attributes                |                  |                         |            | Award Notification |          |
| Awa   | rd Status       |               |                     |                           |                  |                         |            |                    |          |
| NUM   | Action          | Career        | Item Type           | Description               | Offered Acce     | pted Disbursement Pla   | Split Code |                    |          |
| 10    | ٩               | UGRD          | 911000000000        | Federal Pell Grant        | 3,701.00 3,7     | 01.00 14                | xx Q       | Disbursement       | +        |
| 20    | ۹               | UGRD          | 91200000000         | Washington College Grant  | 2,462.00 2,4     | 62.00 14                | XX Q       | Disbursement       | +        |
| 30    | Β۹              | UGRD          | 91200000200         | College Bound Scholarship | 125.00           | 25.00 14                | XX Q       | Disbursement       | +        |
| Save  | Return to       | Search        | Notify              |                           |                  |                         |            |                    |          |

- 13. The Award Disbursement Detail pagelet will automatically display.
- 14. Select the **Custom Split** checkbox, and then enter in the \$125 in the Winter Term, and leave the \$0 in Spring -- this ensures the Spring award has been canceled.
- 15. Select the **OK** button.

#### Award Disbursement Detail

|            | Disburs        | Sequence 30<br>ement Plan 14 | 1     | Item Type 912000000200<br>*Split Code XX Q | stom Split | Net Award Amount \$125.00 |                |
|------------|----------------|------------------------------|-------|--------------------------------------------|------------|---------------------------|----------------|
| Disburseme | nt Distributio | n                            |       |                                            |            |                           |                |
| ≡, Q       |                |                              |       |                                            |            | 14 · · · 4                | 1-3 of 3 🗸 🕨 🕅 |
| Disbt ID   | Term           | Award Period                 | Level | Offered                                    | Accepted   | Net Disbursement Balance  | Disbursed      |
| 01         | 2211           | Academic                     |       | 125.00                                     | 125.00     | 125.00                    | 125.00         |
| 02         | 2213           | Academic                     |       | 0.00                                       | 0.00       | 0.00                      | 0.00           |
| 03         | 2215           | Academic                     |       | 0.00                                       | 0.00       | 0.00                      | 0.00           |
| ок         | Cancel         |                              |       |                                            |            |                           |                |

- The Award Entry page displays.
  Select the Validate button.

| Stud | ent Ald Packag | e <u>N</u> eed | Summary       | Term Sum    | mary                  |          |                   |                         |            | now million [      | nop I i o |
|------|----------------|----------------|---------------|-------------|-----------------------|----------|-------------------|-------------------------|------------|--------------------|-----------|
| 84   | Aid Year 2     | 021 2020       | -2021 Financi | al Aid Year |                       |          | ID<br>Institution | WA220                   | *          |                    |           |
|      |                | Caree          | UGRD          | Q           | Undergrad             |          | Package Status    | Packaging Completed     | ~          | Validate           |           |
|      | Pac            | kaging Plan I  | WI-SP         | Q           | Retrieve              |          | Aggregate Source  | FA Installation Default | ~          | Post               |           |
|      | Repac          | kaging Plan I  | D             | Q           | Repackage             |          | Award Period      | Both Academic & Non     | Std 🗸      | Reset              |           |
|      |                |                |               |             | Attributes            |          |                   |                         |            | Award Notification |           |
| Awa  | rd Status      | ⊪              |               |             |                       |          |                   |                         |            |                    |           |
| NUM  | Action         | Career         | Item Type     | Des         | cription              | Offered  | Accepted          | Disbursement Plan       | Split Code |                    |           |
| 10   | ٩              | UGRD           | 91100000000   | ) Fede      | eral Pell Grant       | 3,701.00 | 3,701.00          | 14                      | xx Q       | Disbursement       | +         |
| 20   | Q              | UGRD           | 91200000000   | ) Was       | hington College Grant | 2,462.00 | 2,462.00          | 14                      | XX Q       | Disbursement       | +         |
| 30   | ٩              | UGRD           | 91200000020   | ) Colle     | ege Bound Scholarship | 125.00   | 125.00            | 14                      | xx Q       | Disbursement       | +         |
| Save | Return to      | Search         | Notify        |             |                       |          |                   |                         |            |                    |           |

- 18. A Validation message appears.
- 19. Select the **OK** button to acknowledge the message and continue on to the **Posting** process.

| Student Aid Package Need Su<br>Aid Year 2021 2020-20 | Ummary Ierm Sur | nmary     | ID<br>Institution                                          | WA220                     | *         |                    |
|------------------------------------------------------|-----------------|-----------|------------------------------------------------------------|---------------------------|-----------|--------------------|
| Career                                               | UGRD Q          | Undergrad | Package Status                                             | Packaging Completed       | ~         | Validate           |
| Packaging Plan ID                                    | WI-SP Q         |           |                                                            | E                         | ~         | Post               |
| Repackaging Plan ID                                  | Q               | Aw        | vard Validation completed successfully. Please review each | award message. (14420,57) | ~         | Reset              |
| Award Stat <u>us</u> II»                             |                 | Attribute | e award amount may have been adjusted as a result of the   | Validation process.       |           | Award Notification |
| NUM Action Career Iter                               | m Type Des      | scription | Offered Accepted                                           | Disbursement Plan Sp      | plit Code |                    |

20. The Award Entry page displays.

## 21. Select the **Post** button to post the award.

|      |                  |               |                  |                           |          |                  |                         |            | new milliow [      | nop I i o |
|------|------------------|---------------|------------------|---------------------------|----------|------------------|-------------------------|------------|--------------------|-----------|
| Stud | lent Aid Package | Need S        | Summary          | Term Summary              |          |                  |                         |            |                    |           |
| -    | Sector Sectored  |               |                  |                           |          | ID               |                         | *          |                    |           |
|      | Aid Year 20      | 021 2020-3    | 2021 Financial A | lid Year                  |          | Institution      | WA220                   | 16 🕅 💬     |                    |           |
|      |                  | Career        | UGRD             | Q, Undergrad              |          | Package Status   | Packaging Completed     | ~          | Validate           |           |
|      | Pack             | aging Plan ID | WI-SP            | Q. Retrieve               | ]        | Aggregate Source | FA Installation Default | ~          | Post               |           |
|      | Repack           | aging Plan ID |                  | Q Repackage               |          | Award Period     | Both Academic & Non S   | Std 🗸      | Reset              |           |
|      |                  |               |                  | Attributes                |          |                  |                         |            | Award Notification |           |
| Awa  | stat <u>u</u> s  | ⊪             |                  |                           |          |                  |                         |            |                    |           |
| NUM  | Action           | Career It     | em Type          | Description               | Offered  | Accepted         | Disbursement Plan       | Split Code |                    |           |
| 10   | ٩                | UGRD 9        | 11000000000      | Federal Pell Grant        | 3,701.00 | 3,701.00         | 14                      | XX Q       | Disbursement       | +         |
| 20   | ٩                | UGRD 9        | 12000000000      | Washington College Grant  | 2,462.00 | 2,462.00         | 14                      | XX Q       | Disbursement       | +         |
| 30   | ٩                | UGRD 9        | 12000000200      | College Bound Scholarship | 125.00   | 125.00           | 14                      | XX Q       | Disbursement       | +         |
| Save | Return to        | Search        | Notify           |                           |          |                  |                         |            |                    |           |

- 22. A Posting message appears.
- 23. Select the **OK** button to acknowledge the message and continue on.

| Student Aid Package Need Summary Terr   | 1 Summary                                                                |                                                 |                                       | ием миноом Г ней Г   |
|-----------------------------------------|--------------------------------------------------------------------------|-------------------------------------------------|---------------------------------------|----------------------|
| Aid Year 2021 2020-2021 Financial Aid Y | ear                                                                      | ID<br>Institution                               | *<br>WA220 🔒 🖻 📀                      |                      |
| Career                                  | Q. Undergrad                                                             | Package Status                                  | Packaging Completed                   | ✓ Validate           |
| Packaging Plan ID WI-SP                 | Award Posting completed successfi                                        | uly (14420.61)                                  |                                       | Post                 |
| Repackaging Plan ID                     | Awards were successfully posted. A<br>appropriate adjustments as necessa | rou should verify that all award amount<br>ary. | s and disbursements are correct. Make | e Award Notification |
| Award Status III                        |                                                                          | ок                                              |                                       |                      |
| NUM Action Career Item Type             | Description                                                              | Offered Accep                                   | ted Disbursement Plan                 | Split Code           |

24. End of procedure.